$\bigcirc$ 

Knowledge Base > Handsets and Device Provisioning > Polycom Devices > Polycom Manual Configuration

## **Polycom Manual Configuration**

Mike Johnstone - 2025-09-03 - Polycom Devices

## **Polycom Manual Configuration**

## **Manual configuration**

You can quickly configure a handset by supplying four simple pieces of information in 2.1 with all other steps being optional.

- Retrieve the handset IP address: Home (Button) > Settings > 4. Status > 2. Network > 1. TPC/IP.
- 2. Web UI: Enter IP address (eg 192.168.1.11) into your browser.
- 3. Settings > Lines (select Line).

Follow instructions from the image below

- 1. SIP Protocol: Enable.
- 2. Identification: Display Name, Address (must be full DID), Label (usually same as Display Name).
- 3. Authentication: User ID (full DID), Phone's password from your switchboard, Disable Credentials.
- 4. SIP Server 1: plus.2talk.com Expires 180

| Line 1                   |                    |
|--------------------------|--------------------|
| SIP Settings             |                    |
| SIP Protocol 💿 Enable    | O Disable          |
| H.323 Settings           |                    |
| Identification           |                    |
| Display Name             | MikeJ              |
| Address                  | 13106341780        |
| Label                    | Mike               |
| Туре                     | Private OShared    |
| Third Party Name         |                    |
| Number of Line Keys      | 1                  |
| Calls Per Line           | 24                 |
| Enable SRTP              | 🗨 Yes 🔿 No         |
| Offer SRTP               | 🔾 Yes 🛛 💿 No       |
| Require SRTP             | 🔵 Yes 🛛 💿 No       |
| Server Auto Discovery (  | 🖲 Enable 🗌 Disable |
| Authentication           |                    |
| Use Login Credentials    | Enable 💿 Disable   |
| Domain                   |                    |
| User ID 1                | 3106341780         |
| Password •               |                    |
| Outbound Proxy           |                    |
| SIP Server 1             |                    |
| Special Interop          | Standard 🗸 🕄       |
| Address                  | plus.2talk.com     |
| Port                     | 5061               |
| Transport                | DNSnaptr 🗸         |
| Expires (s)              | 180                |
| Subscription Expires (s) | 180                |
| Register                 | ● Yes ○ No         |
| Retry Timeout (ms)       | 0                  |
|                          |                    |
| Retry Maximum Count      | 3                  |

- Tags
  <u>Device</u>
  <u>Polycom</u>